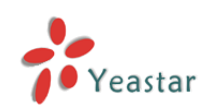

# Make Call from Outlook Contacts

(Use Outlook contacts as your phone book)

| 1. Configure TAPI connect to MyPBX | 2 |
|------------------------------------|---|
| 1.1 Download and install TAPI      | 2 |
| 1.2 TAPI Driver Configuration      |   |
| 2. TEST with Outlook               | 7 |

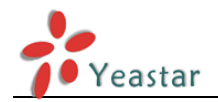

#### Before you get started you will need

Outlook + TAPI (e.g. xtelsio) + MyPBX.

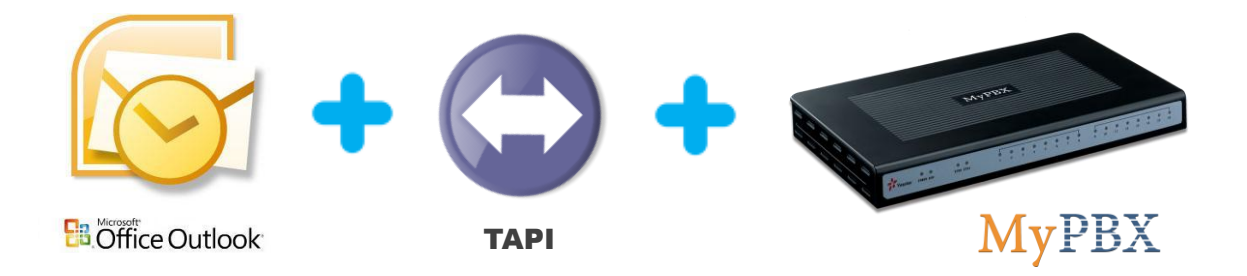

## 1. Configure TAPI connect to MyPBX

The TAPI driver uses the functions of the Asterisk Manager via TCP/IP connection.

Before connecting TAPI to MyPBX, you must enable AMI (AMI setting->Enable AMI) add permitted IP address/subnet mask and apply changes on MyPBX.

| MyPBX               | Status System PBX Reports Addoms Logout                              |
|---------------------|----------------------------------------------------------------------|
| Network Preferences | AMI Settings                                                         |
| LAN Settings        | AMI Settings                                                         |
| WAN Settings        | C Enable AMI                                                         |
| DHCP Server         | User Name: tapi                                                      |
| VLAN Settings       | Password : yeastar123                                                |
| VPN Settings        | -IP Restriction                                                      |
| DDNS Settings       | Permitted 'IP address/Subnet mask': 192 168 5 0/255 255 255 0        |
| Static Route        |                                                                      |
| Security Settings   |                                                                      |
| Security Center     |                                                                      |
| Firewall Rules      |                                                                      |
| IP Blacklist        |                                                                      |
| AMI Settings        | Permitted 1P address/Subnet mask ♥: 1192-106-5-07255-255-255-0 ↑ Add |
| Database Grant      | Save X Cancel                                                        |

Figure 1-1

The Username and Password are set by yourself. In this guide, we use **User Name:** tapi

Password: yeastar123

### 1.1 Download and install TAPI

**Note**: You can use other TAPI Driver, we just use xtelsio TAPI driver make example.

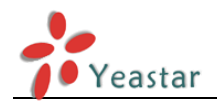

Example: xtelsio TAPI for Asterisk, more information please see <a href="http://www.xtelsio.com/">http://www.xtelsio.com/</a>

- 1. Download and install "xtelsio TAPI for Asterik".
- 2. Run steup.exe and follow the dialogs to install it.

### 1.2 TAPI Driver Configuration

You can open the driver configuration via: [Start -> Programs -> xtelsio\_TAPI\_for\_Asterisk -> xtelsio TAPI for Asterisk - Configuration -> Configure...].

**1**. Here you can add, remove or configure TAPI lines.

| * xtelsio TAPI for | Asterisk - Configu | ration 🖂 |
|--------------------|--------------------|----------|
| TAPI driver is ir  | nstalled           |          |
|                    |                    |          |
| Install            | Remove             |          |
| Configure          | Reset              | Close    |
|                    |                    |          |

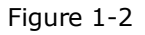

**2**. Double-clicking a TAPI line opens the dialog shown below.

| xtelsio TA  | API for Asterisk - Configu | uration           |            | × |
|-------------|----------------------------|-------------------|------------|---|
| Devices     | Settings Licenses In       | afo               |            |   |
| TAPI        | -Line                      | Channel           | TAPI State |   |
| MyPBX       | Line 1                     |                   |            |   |
| MyPBX       | Line 2                     |                   |            |   |
| MyPBX       | Line 3                     |                   |            |   |
| MyPBX       | Line 4                     |                   |            |   |
| MyPBX       | Line 5                     |                   |            |   |
|             |                            |                   |            |   |
|             |                            |                   |            |   |
|             |                            |                   |            |   |
|             |                            |                   |            |   |
|             |                            |                   |            |   |
|             |                            |                   |            |   |
|             |                            |                   |            | _ |
|             |                            |                   |            |   |
|             |                            |                   |            | _ |
|             |                            |                   |            |   |
|             |                            |                   |            |   |
|             |                            |                   |            |   |
| <u>A</u> dd | I TAPI Line                | gs <u>D</u> elete |            |   |
|             |                            |                   |            |   |
|             |                            |                   | 确定 取       | 肖 |

Figure 1-3

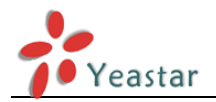

**3**. TAPI Line Configuration – Access to MyPBX

**Step1**: In first step you have to enter the access parameter for the Asterisk Server.

| 1) Asterisk Server -> S      | Settings                                           | 1) Asterisk Server -> Settings |  |  |
|------------------------------|----------------------------------------------------|--------------------------------|--|--|
| Asterisk TAPI Line - Configu | uration                                            | ×                              |  |  |
| Asterisk Server              |                                                    |                                |  |  |
| State                        | Offline                                            |                                |  |  |
| IP Address                   | MyPBX    Settings  New                             |                                |  |  |
|                              | Connect Delete                                     |                                |  |  |
| Asterisk TAPI Device         |                                                    |                                |  |  |
|                              | Example: SIP/200                                   |                                |  |  |
| Channel                      | SIP/5007 • Extended                                |                                |  |  |
| Your phone number            | 5007                                               |                                |  |  |
|                              | 📝 Use this extension number for call detection too |                                |  |  |
| Parameters for TAPI call     | l setup:                                           |                                |  |  |
| Special Device               | Standard 🗸 Settings                                |                                |  |  |
| CallerID                     | Own Name and Phone Number 🗸                        |                                |  |  |
| Your name                    | Michael Chan                                       |                                |  |  |
|                              | Context                                            |                                |  |  |
|                              | Use other Channel                                  |                                |  |  |
| -Status / Error Messages     |                                                    |                                |  |  |
|                              |                                                    | _                              |  |  |
|                              |                                                    |                                |  |  |
| 🔲 Write Log file (ast.]      | log)                                               |                                |  |  |
| 0pen                         | Reset ast.log                                      |                                |  |  |
|                              | Help OK Cancel                                     |                                |  |  |

Figure 1-4

2) In dialog "**Asterisk Server**" you have to enter the access parameters for the Asterisk Manager Interface.

Alias: MyPBX

IP-Address: IP address or host name of MyPBX (e.g.: 192.168.5.101).Port: 5038Username: tapiPassword: yeastar123

**Note:** The Username and Password should be the same as you set on MyPBX AMI settings page.

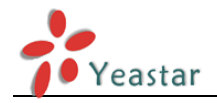

| Asterisk Server    | X                      |
|--------------------|------------------------|
| Connection TAPI Fu | unctions Customize Log |
| Alias name for PBX |                        |
| Alias              | MyPBX                  |
| Use alias for de   | vice names             |
| Connection         |                        |
| Server Type        | Asterisk Manager 🔹     |
| IP Address         | 192.168.5.101          |
| Port               | 5038 manager.conf      |
| Authentication     | manager.conf 🔹         |
| Usemame            | tapi                   |
| Password           | •••••                  |
|                    | Connect                |
|                    |                        |
|                    | OK Cancel Help         |

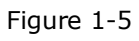

3) Click "Connect", The below image dialog shows a successful Connect and Login.

| Asterisk Server    | <b>—</b> ×-        |  |
|--------------------|--------------------|--|
| Connection TAPI Fu | nctions Customize  |  |
| Alias name for PB  | x                  |  |
| Alias              | MyPBX              |  |
| 📝 Use alias for    | device names       |  |
| Connection         |                    |  |
| Server Type        | Asterisk Manager 👻 |  |
| IP Address         | 192. 168. 5. 101   |  |
| Port               | 5038 manager. conf |  |
| Authentication     | manager.conf 💌     |  |
| Username           | tapi               |  |
| Password           | •••••              |  |
|                    | Disconnect         |  |
|                    |                    |  |
|                    | K Cancel Help      |  |

Figure 1-6

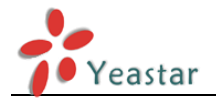

4. TAPI Line Configuration – Device Parameter
Now you have to enter the parameters in section "Asterisk TAPI Device". The dialog image shows an example for a SIP phone with extension "5007".
Channel: Channel for your phone Examples: SIP/5007
IAX/5007
Zap/g1/11
Zap/1
Queue/600

**Your phone number**: This is used as "CallerID" and optionally for call detection.

| Asterisk TAPI Line - Configuration |                                                  |  |
|------------------------------------|--------------------------------------------------|--|
| Asterisk Server                    |                                                  |  |
| State                              | Connected and Logged in                          |  |
| IP Address                         | MyPBX Settings New                               |  |
|                                    | Disconnect Delete                                |  |
|                                    |                                                  |  |
| Asterisk TAPI Device               |                                                  |  |
|                                    | Example: SIP/200                                 |  |
| Channel                            | SIP/5007 • Extended                              |  |
| Your phone number                  | 5007                                             |  |
|                                    | Vse this extension number for call detection too |  |
| Parameters for TAPI call           | . setup:                                         |  |
| Special Device                     | Standard 🔻 Settings                              |  |
| CallerID                           | Own Name and Phone Number 🗸                      |  |
| Your name                          | Michael Chan                                     |  |
|                                    | - Context                                        |  |
|                                    | Use other Channel                                |  |
| a ( <b>n</b>                       |                                                  |  |
| Status / Error Messages            |                                                  |  |
|                                    |                                                  |  |
|                                    |                                                  |  |
| Write Log file (ast.)              | log)                                             |  |
| open                               | Meset ast. 10g                                   |  |
|                                    | Help OK Cancel                                   |  |
|                                    |                                                  |  |

Figure 1-7

5. Parameters for TAPI controlled call setup

Your name: The calls are signalled with this name to the called party. Example:

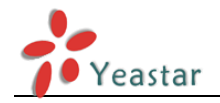

Michael Chan.

If these settings are done the TAPI driver should work now.

## 2. TEST with Outlook

#### **Step1**: Close and restart Outlook.

Step2: Right click one of your Outlook contacts and select "Call Contact...".

| 0  📑 🌒   🗸                                   | Contacts - C                                 | Outlook Data File - Microsoft Outlook                                                                                                    |                                                                                                    |                                           |
|----------------------------------------------|----------------------------------------------|----------------------------------------------------------------------------------------------------|----------------------------------------------------------------------------------------------------|-------------------------------------------|
| File Home Send / F                           | leceive Folder View                          |                                                                                                    |                                                                                                    | ۵ 🕜                                       |
| New New Contact New<br>Contact Group Items + | Delete Communicate Current View              | Image: Way of the second second sec | iontact ▼ Categorize ▼<br>tacts ♥ Follow Up ▼<br>red Contacts @ Private                                                                                                    | Find a Contact V<br>Address Book          |
| ▲ My Contacts 《                              |                                              | Canada Ca                                                                                                    | ata da (Chel - D)                                                                                                    | 0 4                                       |
| SE Contacts<br>SE Suggested Contacts         | O Last Name First Name Company Click here to | File As                                                                                                    | Business Phone Business Fa                                                                                                    | ax Home Phone A                           |
|                                              | S Alex                                       | Alex                                                                                                    | 15960212878                                                                                                    | - up                                      |
|                                              | <u>⊊</u> Michael YeaStar                     | Michael                                                                                                    | 10060783407       Image: Second Second | Business: 15960283407                     |
|                                              |                                              |                                                                                                    | Move ▶                                                                                                    | & New Call                                |
| 🖂 Mail                                       |                                              |                                                                                                    | One <u>N</u> ote                                                                                                    | asks                                      |
| Calendar                                     |                                              |                                                                                                    | X Delete                                                                                                    |                                           |
| Contacts                                     |                                              |                                                                                                    |                                                                                                    | V                                         |
| - <b>N</b>                                   |                                              | 111                                                                                                    |                                                                                                    |                                           |
| Items: 2                                     |                                              |                                                                                                    | III III 1                                                                                                    | 10% 🕞 ——————————————————————————————————— |

Figure 2-1

Step3: Click to dialog button "Dialing Options..."

| New Ca               | all 💽                                           |  |
|----------------------|-------------------------------------------------|--|
| -Number to           | dial                                            |  |
| Contact:             | Michael                                         |  |
| Number:              | 15960283407                                     |  |
|                      | Create new Journal Entry when starting new call |  |
| Call status: On hook |                                                 |  |
| Start Cal            | End Call Dialing Options Close                  |  |

Figure 2-2

**Step4**: Select your "Asterisk Line" in the pull down list in section "Connect using line".

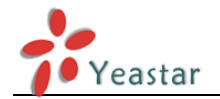

| Dialing Options                    |                                |      | <b></b>    |
|------------------------------------|--------------------------------|------|------------|
| Settings for speed dialing         |                                |      |            |
| Name                               | Phone number                   |      |            |
|                                    |                                | -    | Add        |
| Name                               | Number                         | *    |            |
|                                    |                                |      | Delete     |
|                                    |                                |      |            |
|                                    |                                |      |            |
|                                    |                                | -    |            |
| Collinea for allowed some formelle | ·                              |      |            |
| Settings for phone number formati  | ing and dialing                |      |            |
| Automatically add country/regio    | on code to local phone numbers |      |            |
| Dialing Properties                 |                                |      |            |
| Connect using line                 |                                |      |            |
| MuDBY Line STD 5007                |                                |      | Descention |
| MyPBX Line SIP 5007                |                                | Line | Properties |
| MyPBX Line 2                       |                                |      |            |
| MyPBX Line 3                       |                                | (    | Cancel     |
| MyPBX Line 4                       |                                |      |            |
| MyPBX Line 5                       |                                |      |            |

Figure 2-3

**Step5**: Close this dialog with [OK].

**Step6**: Now you are able to make calls via Outlook.

| New Ca               | ill 💌                                           |  |  |
|----------------------|-------------------------------------------------|--|--|
| Number to            | dial                                            |  |  |
| Contact:             | Michael                                         |  |  |
| <u>N</u> umber:      | 15960283407                                     |  |  |
|                      | Create new Journal Entry when starting new call |  |  |
| Call status: On hook |                                                 |  |  |
| <u>S</u> tart Call   | End Call Dialing Options Close                  |  |  |

Figure 2-4

<Finish>